一网畅学 APP 课程查询(针对已加入课程名单的学生)

1. 登录 welink,选择业务,找到"一网畅学"应用; 2.点击"课程" –"我的课程",即可查询到相关课程; 3.点击相关课程,开始上课。

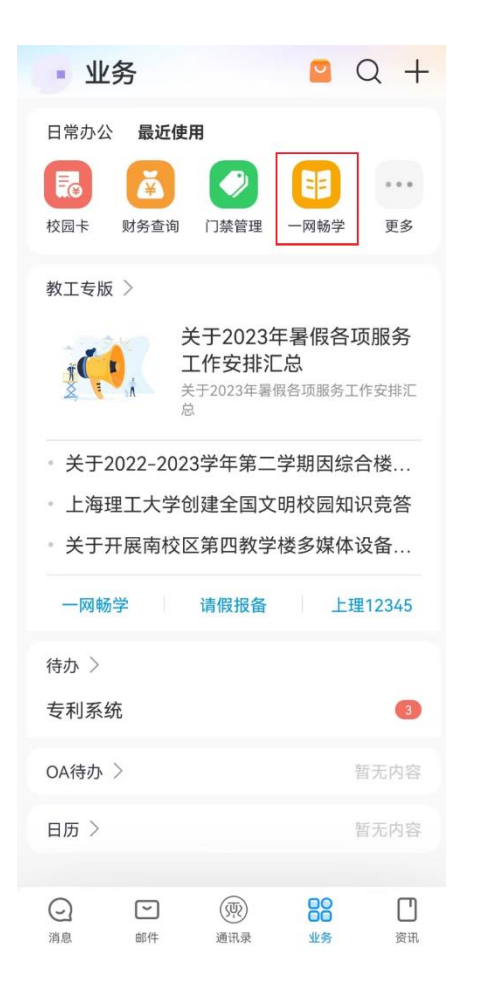

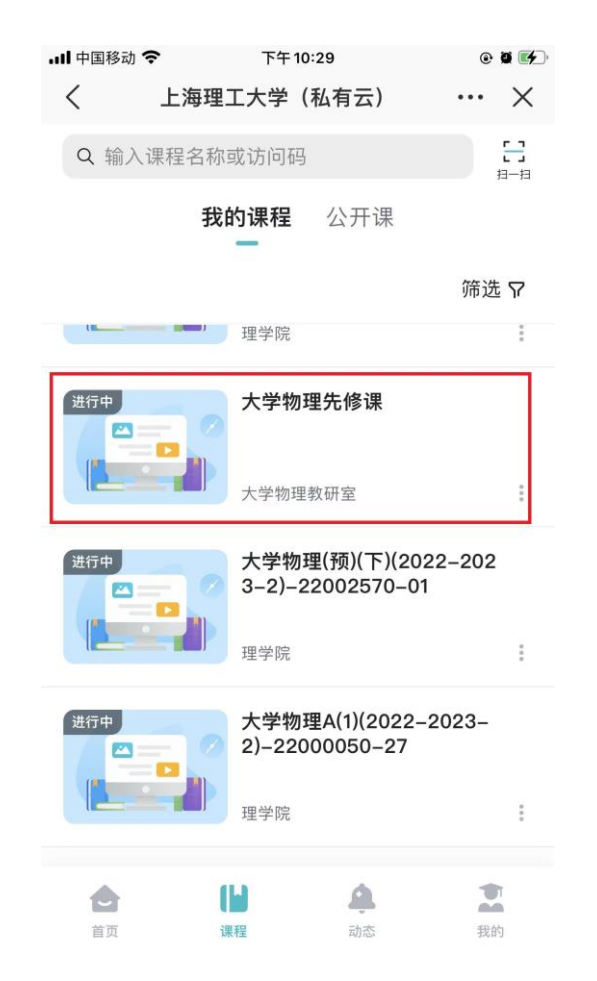

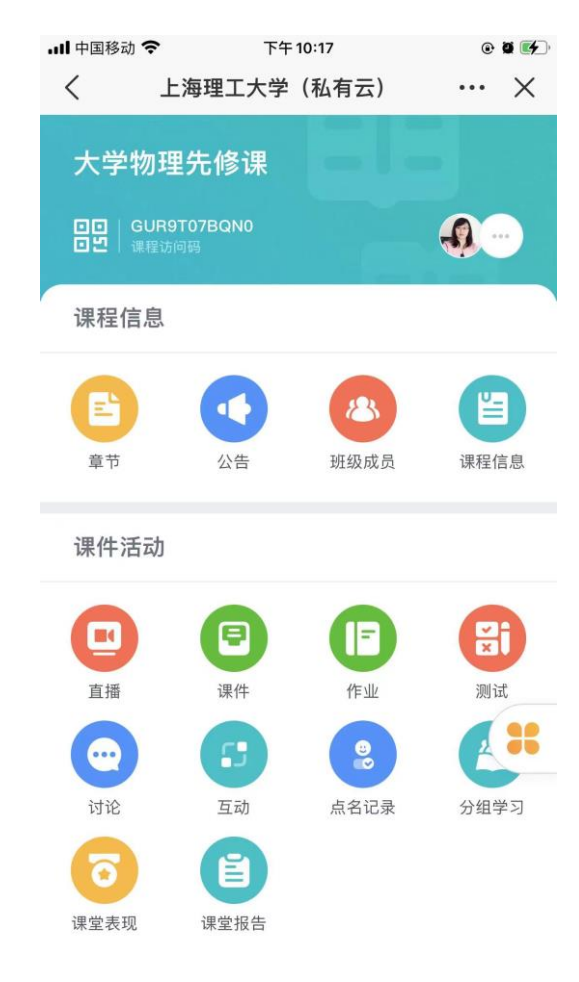

温馨提示: 一网畅学 web 端和 app 课程同步关联

## 一网畅学 APP 课程加入(针对未加入课程名单的学生)

1.登录 welink,选择业务,找到"一网畅学"应用; 2.点击"扫一扫",扫描课程二维码(如图),点击"加入课程"即可.

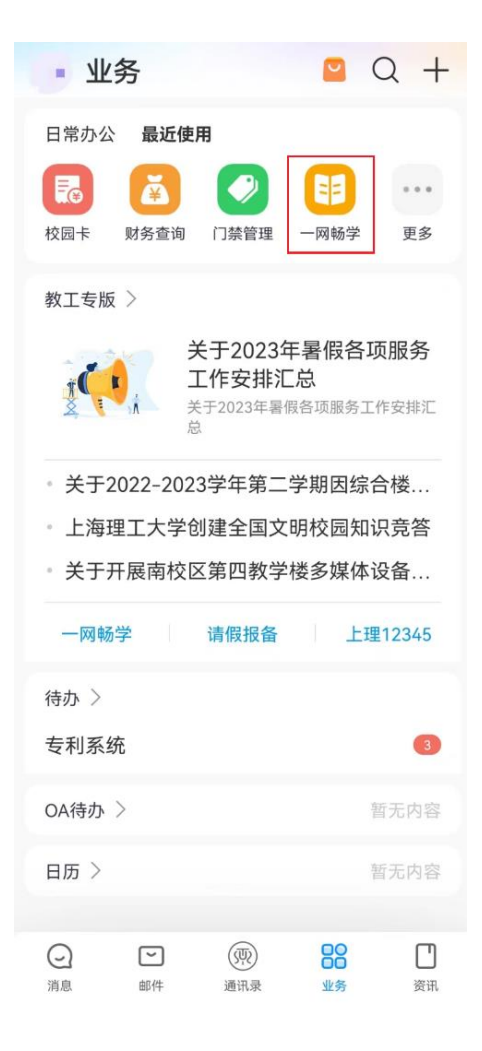

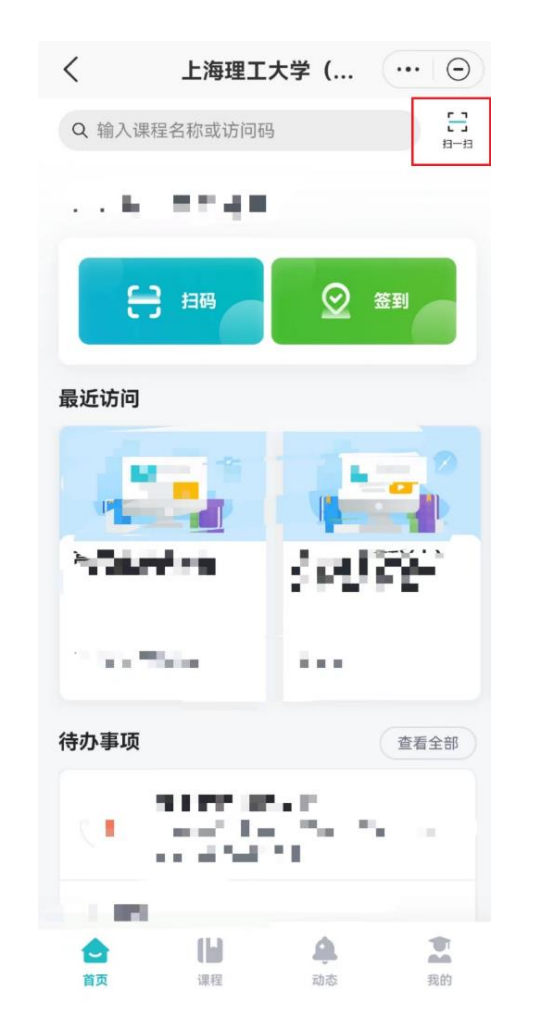

## 课程访问码 GUR9T07BQN0

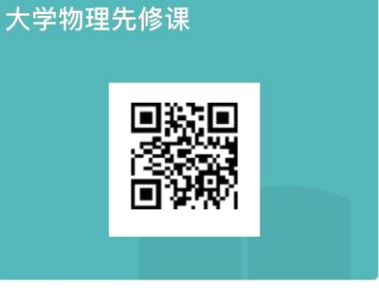